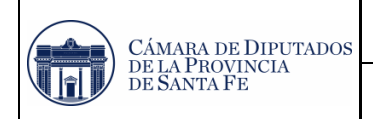

## 1. <u>Овјето</u>

Permitir a los Proveedores Vigentes y Potenciales de la CAMARA DE DIPUTADOS DE LA PROVINCIA DE SANTA FE cargar sus datos vía web.

## 2. ALCANCE

El presente procedimiento sólo es válido para la carga de los datos vía web, en la base de la CDPSF, requisito indispensable para ser Proveedor de la misma.

## 3. DEFINICIONES Y ABREVIATURAS

### 3.1. **DEFINICIONES**

- Proveedor Vigente: persona física o jurídica que abastece un bien o servicio a la CDPSF.
- **Proveedor Potencial:** persona física o jurídica que pretende suministrar un bien o servicio a la CDPSF.

### 3.2. ABREVIATURAS

- CDPSF: Cámara de Diputados de la Provincia de Santa Fe.
- AW: Aplicación Web.
- CUIL: Código Único de Identificación Laboral.
- CUIT: Código Único de Identificación Tributaria.
- CA: Caja de Ahorro.
- CC: Cuenta Corriente.
- IIBB: Impuesto sobre Ingresos Brutos.
- CBU: Clave Bancaria Uniforme.

## 4. DOCUMENTACIÓN DE REFERENCIA

No Aplicable.

## 5. <u>RESPONSABILIDADES</u>

• Proveedores Vigentes y Potenciales: mantener actualizados sus datos en AW.

• **Personal Administrativo de la CDPSF:** validar los datos registrados en AW, en caso de ser correctos o inconsistentes dar aviso al usuario registrado vía mail.

• Secretaría Administrativa: verificar que los datos brindados por la AW sean los correctos, al momento de realizar una transacción.

| 01       | 22-03-2018 | Ing. Magnano Victor | Ing. Echaniz Javier |
|----------|------------|---------------------|---------------------|
| Revisión | Fecha      | Elaboró             | Aprobó              |

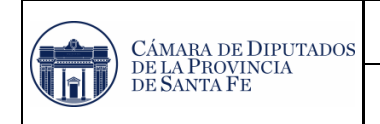

MANUAL DE INSTRUCTIVOS

## 6. DESARROLLO

#### 6.1. ACCESO AL SISTEMA

Se accede desde su navegador al sitio web oficial de la Cámara de Diputados de la Provincia de Santa Fe.

www.diputadossantafe.gov.ar

Dentro de ésta, se selecciona la pestaña de Actividad Administrativa, y luego la opción Registro de Proveedores.

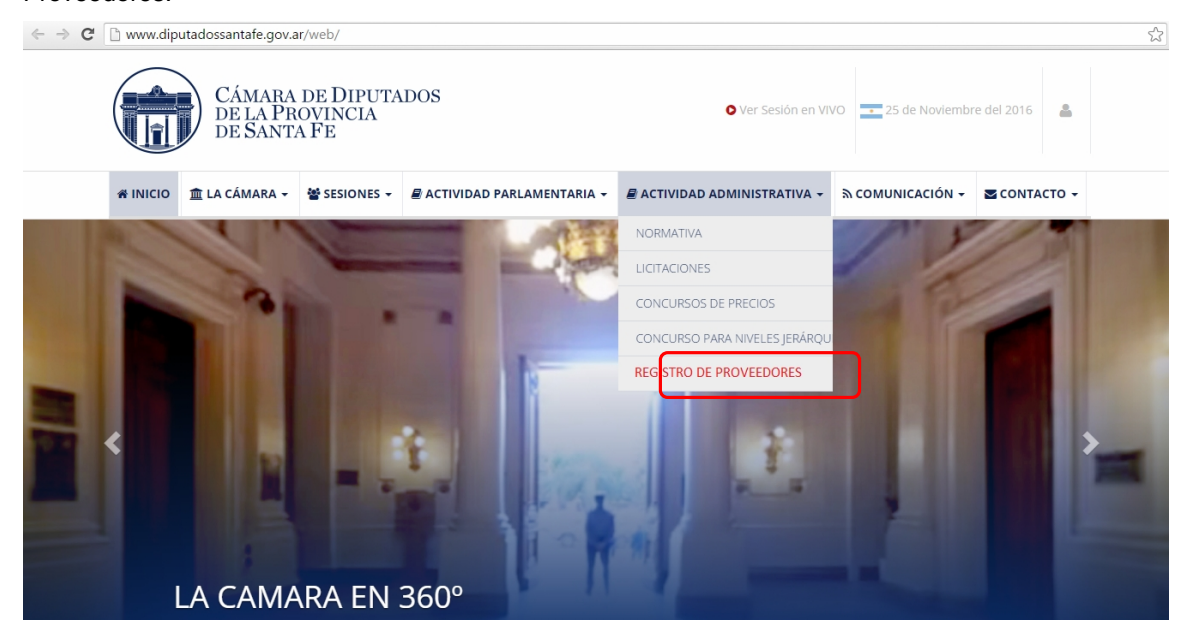

Esto nos llevará a la siguiente pantalla.

| 🖬 Legislatura 🛛 🗙 📃            |              |                                                       |                    |
|--------------------------------|--------------|-------------------------------------------------------|--------------------|
| ← → C  proveedores.diputadossa | ntafe.gov.ar |                                                       | ☆] =               |
|                                |              | Cámara de Diputados<br>de la Provincia<br>de Santa Fe |                    |
|                                | In           | iscripción Proveedores                                |                    |
|                                |              | Ingrese su CUIT                                       |                    |
|                                |              |                                                       |                    |
|                                |              | ¿Olvidó su contraseña?                                |                    |
|                                |              | Ingresar                                              |                    |
|                                |              |                                                       |                    |
| 01                             | 22-03-2018   | Ing. Magnano Victor                                   | Ing. Echaniz Javie |
| Revisión                       | Fecha        | Elaboró                                               | Aprobó             |

INSTRUCTIVO CARGA DE DATOS PARA

PROVEEDORES EN APLICACION WEB

#### 6.2. CARGA DE DATOS

Todo Proveedor Vigente o Potencial de la CDPSFC, debe registrar sus datos en la AW, para mantener su condición de Proveedor de la Cámara o para aspirar a serlo. De esta manera se logra mantener una base de datos actualizada. Se incorporaron servicios web en línea de la AFIP y de API que facilitan chequear la información de los proveedores, cualquier inconsistencia que haya se informará por pantalla y deberán normalizar su situación para continuar siendo proveedor.

#### 6.2.1. NUEVA INSCRIPCIÓN

Para llevar adelante esta registración, por primera y única vez, se debe seleccionar la opción Nueva Inscripción, la que lo llevará a la siguiente pantalla.

|                                          |             | INSCRIPCIÓN / CARGA                                             | DE DATOS DEL PROVEEDOR                                     |                        |           |             |  |
|------------------------------------------|-------------|-----------------------------------------------------------------|------------------------------------------------------------|------------------------|-----------|-------------|--|
| UIT (sin guiones) *                      | Razón Socia | *                                                               |                                                            |                        | Documento |             |  |
| ngrese el CUIT/CUIL y presione [Enter] o |             |                                                                 |                                                            |                        |           |             |  |
| Mail Contacto *                          | Dirección   |                                                                 |                                                            |                        | Localidad |             |  |
|                                          |             |                                                                 |                                                            |                        |           |             |  |
| ombre de Fantasia                        |             |                                                                 |                                                            | Teletono Fijo          |           |             |  |
| eléfono Celular                          |             | Nº IIBB / Convenio Multilater                                   | al                                                         | Régimen Simp           | lificado  | Exento IIBB |  |
| 0 Ej.342 15                              |             |                                                                 |                                                            | NO                     | •         | NO          |  |
| Forma de Pago Preferida CBI              |             | CBU (sin guiones)                                               |                                                            |                        | Tipo de   | Cuenta      |  |
| TRANSFERENCIA                            |             |                                                                 |                                                            |                        | ? 0 0     | C 🔘 CA      |  |
|                                          |             | Constancia de CBU del Banco<br>Seleccionar archivo No se eligió | e archivo                                                  |                        |           |             |  |
| Seleccionar archivo No se elició archivo |             |                                                                 | Constancia Regimen Simplifi<br>Seleccionar archivo No se e | icado<br>Higió archivo |           |             |  |
| ormulario 1276 Web                       |             |                                                                 | Fecha Emisión Form.1276                                    |                        |           |             |  |
| Seleccionar archivo No se eligió archivo |             |                                                                 |                                                            |                        |           |             |  |
|                                          |             |                                                                 |                                                            |                        |           |             |  |

Al cargar el CUIT/CUIL y presionar la tecla Enter, la AW buscará en la base de datos de la AFIP y traerá la información de:

Razón Social.

Documento.

Dirección.

Localidad.

Además de esta información se deben completar, el resto de los campos obligatorios que son:

• Email.

| 01       | 22-03-2018 | Ing. Magnano Victor | Ing. Echaniz Javier |
|----------|------------|---------------------|---------------------|
| Revisión | Fecha      | Elaboró             | Aprobó              |

| Cámara de Diputados            | MANUAL DE INSTRUCTIVOS                                           | MI SI - 04          |
|--------------------------------|------------------------------------------------------------------|---------------------|
| DE LA PROVINCIA<br>DE SANTA FE | INSTRUCTIVO CARGA DE DATOS PARA<br>PROVEEDORES EN APLICACION WEB | <b>Pág.</b> 4 de 16 |

- N° IIBB / Convenio Multilateral (especificar si es exento o no).
- Forma de Pago Preferida: se debe seleccionar alguna de las siguientes opciones.

Transferencia: completar campo N° CBU y cargar archivo comprobante de CBU, especificar si es CC (cuenta corriente) o CA (caja de ahorro).

| Forma de Pago Preferida * |   | CBU (sin guiones)                               | Tipo de Cuenta |
|---------------------------|---|-------------------------------------------------|----------------|
| TRANSFERENCIA             | • |                                                 | ⊛ CC _ CA      |
|                           |   | Constancia de CBU del Banco                     |                |
|                           |   | Seleccionar archivo Ningún archivo seleccionado |                |

Cheque: especificar lugar de retiro del mismo.

| Forma de Pago Preferida * | Lugar donde Retira el Cheque |
|---------------------------|------------------------------|
| CHEQUE •                  | 💿 ROSARIO 🛛 💿 SANTA FE       |

- Adjuntar Constancia de Inscripción de AFIP:
- Adjuntar Formulario F1276 (especificar fecha de creación).

Para finalizar con la registración y hacer clic en **Acepto los Términos y Condiciones**; y luego dar guardar y salir, aparecerá el siguiente cartel.

| Inscripción Proveedor                                                                                                    | ES |
|----------------------------------------------------------------------------------------------------|----|
| Ingrese su CUIT                                                                                                    |    |
| Contraseña                                                                                                    |    |
| ¿Olvidó su contraseña?                                                                                                    |    |
| Se há enviado un mail de confirmación.<br>Por favor revise su casilla de correo y siga las<br>instrucciones para obtener su contraseña. | ×  |
| Ingresar                                                                                                    |    |
| Nueva Inscripción                                                                                                    |    |

## 6.2.2. VALIDACIÓN DE USUARIO Y CONTRASEÑA

Al finalizar la registración, se envía automáticamente un mail, a la casilla registrada con un enlace para validar los datos, se aprecia en la siguiente imagen:

| 01       | 22-03-2018 | Ing. Magnano Victor | Ing. Echaniz Javier |
|----------|------------|---------------------|---------------------|
| Revisión | Fecha      | Elaboró             | Aprobó              |

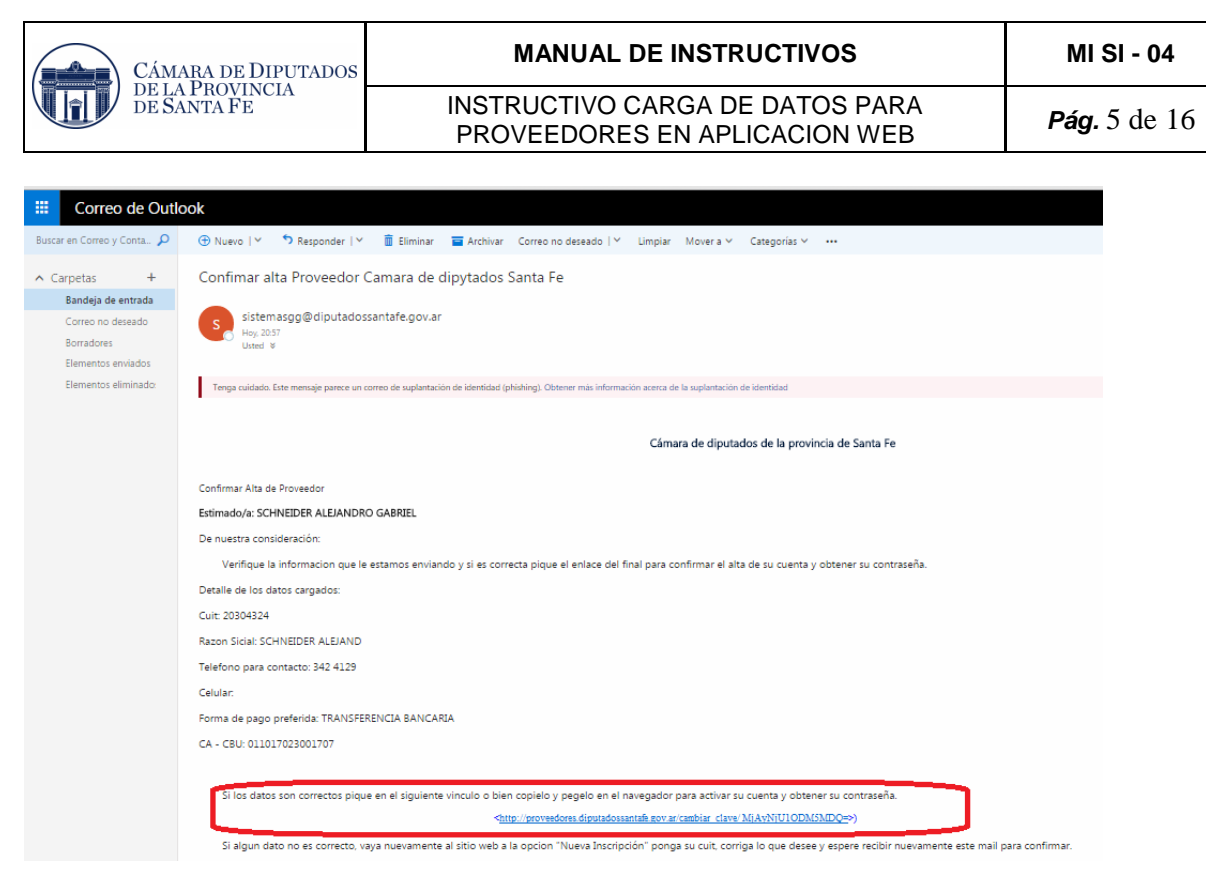

Para finalizar con esta tarea, se debe hacer clic en el link lo cual lo llevará a la siguiente pantalla:

| ( | CÁMARA DE DIPUTADOS<br>DE LA PROVINCIA<br>DE SANTA FE<br>CAMBIAR CONTRASEÑA |  |
|---|-----------------------------------------------------------------------------|--|
|   |                                                                             |  |
|   |                                                                             |  |
|   | Aceptar                                                                     |  |
|   |                                                                             |  |

La AW solicita un cambio en la contraseña, para finalizar con la registración. Al confirmar la nueva contraseña y dar aceptar, visualizaremos la siguiente pantalla:

![](_page_4_Figure_4.jpeg)

#### 6.2.3. VALIDACIÓN DE DATOS POR PERSONAL DE LA CÁMARA

Una vez finalizados los pasos anteriores, los datos deben ser corroborados por el Personal de la CDPSF, hasta este momento el estado de la registración es Pendiente de Validación y aún no pasa a formar parte de la base de datos de Proveedores Corroborados de la CDPSF.

#### 6.2.3.1. CONFIRMACIÓN VÍA MAIL

Luego de que los datos registrados son verificados como válidos por el Personal de la CDPSF, la registración pasa a formar parte de la base de datos de Proveedores Corroborados, y la AW emite un mail a la casilla de correo registrada, dando aviso de esto.

#### 6.2.3.2. RECHAZO POR INCONSISTENCIAS AVISO VÍA MAIL

Si en la etapa de verificación de datos por parte del Personal de la CDPSF, se hallan inconsistencias, la AW avisa vía mail al usuario, para que modifique los datos incorrectos, y la registración sigue en estado Pendiente de Validación.

#### 6.2.3.3. MODIFICACIÓN DE DATOS DE PROVEEDORES REGISTRADOS

Tanto los casos que fueron avisados por inconsistencias de datos por parte del Personal Administrativo de la CDPSF, o aquellos en donde el Proveedor ha cambiado algunos de los datos registrados; su estado es Pendiente de Validación. Los usuarios con este estado deben volver a ser verificados como válidos por el Personal de la CDPSF. Una vez comprobado que las inconsistencias o los nuevos datos son correctos, el Personal Administrativo de la CDPSF valida la registración, y pasa a formar parte de la base de datos de Proveedores Corroborados, y la AW emite un mail de aviso.

| 01       | 22-03-2018 | Ing. Magnano Victor | Ing. Echaniz Javier |
|----------|------------|---------------------|---------------------|
| Revisión | Fecha      | Elaboró             | Aprobó              |

| CÁMARA DE DIPUTADOS            | MANUAL DE INSTRUCTIVOS                                           | MI SI - 04          |
|--------------------------------|------------------------------------------------------------------|---------------------|
| DE LA PROVINCIA<br>DE SANTA FE | INSTRUCTIVO CARGA DE DATOS PARA<br>PROVEEDORES EN APLICACION WEB | <b>Pág.</b> 7 de 16 |

## 6.3. DIAGRAMA DE FLUJO

![](_page_6_Figure_2.jpeg)

Por consultas pónganse en contacto con la Dirección General de Informática (Ing. Victor Magnano: Oficina: 0342 – 4573130; Centrex: 3130) para que lo puedan asesorar sobre el uso de la AW.

| 01       | 22-03-2018 | Ing. Magnano Victor | Ing. Echaniz Javier |
|----------|------------|---------------------|---------------------|
| Revisión | Fecha      | Elaboró             | Aprobó              |

#### 6.4. VERIFICACIÓN Y OBTENCIÓN DE CONSTANCIAS OBLIGATORIAS

Todo Proveedor Vigente o Potencial de la CDPSF, debe registrar sus datos en la AW, para mantener su condición de Proveedor de la Cámara o para aspirar a serlo. La CDPSF **No realizará Pagos a Proveedores** que no cumplan o tengan regularizados y actualizados estos requisitos.

#### 6.4.1. CONSTANCIA DE INSCRIPCIÓN - AFIP

Para llevar adelante esta registración, la AW requiere registrar el número de CUIT y Constancia de inscripción de AFIP. Luego el personal administrativo para validar a dicho Proveedor debe verificar que sea correcto el dato cargado.

Para esto debe ingresar al siguiente link:

https://seti.afip.gob.ar/padron-puc-constancia-internet/ConsultaConstanciaAction.do

![](_page_7_Picture_11.jpeg)

AFIP - Administración Federal de Ingresos Públicos seti.afip.gob.ar Sistema Registral: Sistema Registral - Internet [Ayuda en línea] ... Versión 04-0

Al hacer clic en el link nos lleva a la siguiente página:

| Constancia de Inscripción / Opción - Monotributo                                                                                                    |  |  |  |  |
|----------------------------------------------------------------------------------------------------|--|--|--|--|
| CUIT del Contribuyente: (11 digitos sin guiones)                                                                                                    |  |  |  |  |
| Código de seguridad: 365539                                                                                                    |  |  |  |  |
| Consultar                                                                                                    |  |  |  |  |
| <u>Obtenga aqui el archivo completo de la condición tributaria de los contribuyentes y responsables de la Resolución General Nº 1817.</u><br>De acuerdo a be establecido en el Art. Nº 7 loc. 13 de la R.G. AFIP Nº 333/12 este archivo no incluye los contribuyentes que se encuentran pendientes de actualizar la totalidad de sus actividades económicas según el nomenciador de actividades F. 883. |  |  |  |  |
| Si desea consultar la Credencial de Pago Monotributo Social, ingrese "aqui".                                                                                                    |  |  |  |  |
| > Si desea consultar las Actividades Económicas, ingrese "aqui".                                                                                                    |  |  |  |  |
| > Si desea consultar los Estados Administrativos de la C.U.I.T RG 3358, ingrese "acqui".                                                                                                    |  |  |  |  |
| Si desea consultar las bajas de oficio, ingrese "aquí".                                                                                                    |  |  |  |  |
|                                                                                                    |  |  |  |  |

Luego se debe completar los campos de CUIT y Código de Seguridad, y hacer clic en **Consultar**. Esto nos lleva a la siguiente pantalla, en la cual debemos dar clic en **Imprimir Pantalla** (dentro de ésta, seleccionar la opción formato pdf y una ubicación en el disco de la PC).

| 01       | 22-03-2018 | Ing. Magnano Victor | Ing. Echaniz Javier |
|----------|------------|---------------------|---------------------|
| Revisión | Fecha      | Elaboró             | Aprobó              |

| CÁMARA DE DIPUTADOS                                                                                                    | MANUAL DE INSTRUCTIVOS                                           | MI SI - 04          |
|----------------------------------------------------------------------------------------------------|------------------------------------------------------------------|---------------------|
| DE LA PROVINCIA<br>DE SANTA FE                                                                                                    | INSTRUCTIVO CARGA DE DATOS PARA<br>PROVEEDORES EN APLICACION WEB | <b>Pág.</b> 9 de 16 |
| n26016 Formulario de Impresión de Constancia de<br>Velver                                                                                       | Marehbus                                                         |                     |
|                                                                                                    |                                                                  |                     |
| CONSTANCIA DE O<br>Régimen Simplificado para Pequeños                                                                                           | PCION Contribuyentes                                             |                     |
| CUIT: 20-30432442-3<br>SCHNEIDER ALEJANDRO GABRIEL<br>VELEZ SARFIELD 4454<br>SANTA FE<br>3000-SANTA FE<br>Fecha inicio Monotributo : 01-10-2016 | ana? ana?                                                        |                     |
|                                                                                                    | 0                                                                |                     |
| 0047                                                                                                    |                                                                  |                     |
| Vigencia de la presente constancia: 02-12-2016 a 31-06-2017                                                                                     | tuu 11:48:18 Vunkuntu 203325699479                               |                     |
| Mp 2 www.a Sp. gab.ar.                                                                                                    |                                                                  |                     |

## 6.4.2. CONSTANCIA DE CUMPLIMIENTO FISCAL - API

La AW requiere registrar el número de IIBB, especificar si es exento o no, adjuntar Constancia de Inscripción Fiscal y la fecha de vencimiento. Luego el personal administrativo para validar a dicho Proveedor debe verificar que sea correcto el dato cargado.

Para obtener la **Constancia de Cumplimiento Fiscal** se debe en primer lugar se debe vincular el CUIT/CUIL con el N° IIBB, para ello se debe a la página de la AFIP con el CUIT/CUIL y la clave fiscal. http://www.afip.gov.ar

![](_page_8_Picture_4.jpeg)

| 01       | 22-03-2018 | Ing. Magnano Victor | Ing. Echaniz Javier |
|----------|------------|---------------------|---------------------|
| Revisión | Fecha      | Elaboró             | Aprobó              |

| Cámara de Diputados            | MANUAL DE INSTRUCTIVOS                                           | MI SI - 04           |
|--------------------------------|------------------------------------------------------------------|----------------------|
| DE LA PROVINCIA<br>DE SANTA FE | INSTRUCTIVO CARGA DE DATOS PARA<br>PROVEEDORES EN APLICACION WEB | <b>Pág.</b> 10 de 16 |

Una vez registrado se debe seleccionar la opción Administrador de Relaciones de Clave Fiscal, resaltada en la siguiente imagen:

![](_page_9_Picture_2.jpeg)

Nos lleva a la siguiente pantalla, en la cual hay que hacer clic en Adherir Servicio.

![](_page_9_Picture_4.jpeg)

Nos lleva a la siguiente pantalla, en la cual hay que hacer clic en API.

|                             | Administrador de Relaciones                                                                                                    |
|-----------------------------|----------------------------------------------------------------------------------------------------|
|                             | Benverids Uvs<br>Actuards en re                                                                                                    |
| DE MOREBOR PUBLICOR         |                                                                                                    |
| >>> ACCESO CON CLAVE FISCAL | Selección de Servicie a Habilitar                                                                                                    |
|                             | El siguiente es un latado de los servicios que SCHNEDER ALEJANORO GABREEL (28-30432442-3)e ha autorizado a<br>administrar. Los mismos se encuentran ordenados añabelicamente. Por favor seleccione el servicio de su interés. |
|                             | Recuende que ciertos servicios exigen que el usuario tenga un minimo nivel de seguridad y otros requieren que<br>el Representado cumpta con ciertas condiciones para poder realizar la Autorización.                          |
| *** TRAMITES Y SERVICIOS    | A BEBBY                                                                                                    |
| Autónomos                   |                                                                                                    |
| Contribuyentes Régimen      | ANAC I de Assesse Car                                                                                                    |
| General                     |                                                                                                    |
| Empleadores                 | MANSES                                                                                                    |
| Empleados                   |                                                                                                    |
| Futuros Contribuyentes      | API Provincia de Santa Fe                                                                                                    |
| Monotributistas             |                                                                                                    |
| Empleados de Casas          | Administración Tributaria<br>Mendeza                                                                                                    |
| Particulares                |                                                                                                    |
| Operadores de Comercio      | ATER                                                                                                    |
| Exterior                    |                                                                                                    |
| Viajeros                    | 1 1 1 1 1 1 1 1 1 1 1 1 1 1 1 1 1 1 1                                                                                                    |
| Usuarios Aduaneros          |                                                                                                    |
| Organismos de la Seguridad  | DGR Dirección General de Rentas<br>EN de la Provincia de Rio Necro                                                                                                    |
| Social                      |                                                                                                    |

| 01       | 22-03-2018 | Ing. Magnano Victor | Ing. Echaniz Javier |
|----------|------------|---------------------|---------------------|
| Revisión | Fecha      | Elaboró             | Aprobó              |

| CÁMARA DE DIPUTADOS            | MANUAL DE INSTRUCTIVOS                                           | MI SI - 04           |
|--------------------------------|------------------------------------------------------------------|----------------------|
| DE LA PROVINCIA<br>DE SANTA FE | INSTRUCTIVO CARGA DE DATOS PARA<br>PROVEEDORES EN APLICACION WEB | <b>Pág.</b> 11 de 16 |

Dentro de las opciones de API, debemos seleccionar Solicitud de Constancia de Cumplimiento Fiscal.

![](_page_10_Picture_2.jpeg)

Luego si los datos son correctos, se debe hacer clic en Confirmar.

|                            | Administrador de Rela | ciones     | 5                               |                                                                               |        |
|----------------------------|-----------------------|------------|---------------------------------|-------------------------------------------------------------------------------|--------|
|                            |                       | 2          | Bienvenido Us<br>Actuando en re | uari:<br>epresensation of portile let the extension of portile (ex-conserver) |        |
| ACCESO CON CLAVE FISCAL    |                       |            |                                 | Incorporar nueva Relación                                                     |        |
|                            |                       | Autorizant | e (Dador)                       | sc                                                                            |        |
| >>> TRÁMITES Y SERVICIOS   |                       | Servicio   | 800                             | API-Santa Fe- CEFI (Nivel de seguridad mínimo requerido 2)                    | BUSCAR |
| Autónomos                  |                       | Represent  | ante                            |                                                                               | BUSCAR |
| Contribuyentes Régimen     |                       |            |                                 | CONFIRMAR                                                                     |        |
| General                    |                       |            |                                 |                                                                               |        |
| Empleadores                |                       |            |                                 |                                                                               |        |
| Empleados                  |                       |            |                                 |                                                                               |        |
| Futuros Contribuyentes     |                       |            |                                 |                                                                               |        |
| Monotributistas            |                       |            |                                 |                                                                               |        |
| Empleados de Casas         |                       |            |                                 |                                                                               |        |
| Particulares               |                       |            |                                 |                                                                               |        |
| Operadores de Comercio     |                       |            |                                 |                                                                               |        |
| Exterior                   |                       |            |                                 |                                                                               |        |
| Viajeros                   |                       |            |                                 |                                                                               |        |
| Usuarios Aduaneros         |                       |            |                                 |                                                                               |        |
| Organismos de la Seguridad |                       |            |                                 |                                                                               |        |
| Social                     |                       |            |                                 |                                                                               |        |

En el listado de Servicios Habituales, ahora figurará la opción **Solicitud de Cumplimiento Fiscal**, como se aprecia en la siguiente imagen:

| 01       | 22-03-2018 | Ing. Magnano Victor | Ing. Echaniz Javier |
|----------|------------|---------------------|---------------------|
| Revisión | Fecha      | Elaboró             | Aprobó              |

| CÁMARA DE DIPUTADOS                                                                                                    | MANUAL DE INSTRU                                                                                                    | JCTIVOS                                                                                                    | MI SI - 04                |
|----------------------------------------------------------------------------------------------------|----------------------------------------------------------------------------------------------------|----------------------------------------------------------------------------------------------------|---------------------------|
| DE LA PROVINCIA<br>DE SANTA FE                                                                                                    | INSTRUCTIVO CARGA DE<br>PROVEEDORES EN APLI                                                                                                    | DATOS PARA<br>CACION WEB                                                                                                    | <b>Pág.</b> 12 de 16      |
| CLAVE FISCAL                                                                                                    |                                                                                                    | UDA CAMEIAR CLAVE CERRAR SC                                                                                                    | Езіби                     |
| SERVICIOS ADMINISTRATIVA Estos servicios son de uso exclusivamente administrativos con Clave Fiscal     Aceptación de Datos Biométricos     Aceptación de Datos Biométricos     Aceptación de Datos Biométricos     Aceptación de Datos Biométricos     Aceptación de Datos Biométricos     Aceptación de Relagiones que otras personas le hayan realizado     Administrador de Relaciones de Clave Fiscal     Modificación del Perti. Atta de servicios.     Incorporación y Revocación de Relaciones     Ormicilio Fiscal Electrónico     Admesión / Revocación del Demicilio Fiscal     Electrónico | <ul> <li>SERVICIOS HABILITADOS</li> <li>Ley 27,260 - Declaración voluntaria y<br/>excepcional de bienes en el país y en el exterior<br/>Sistema volurtario y excepcional de declaración de<br/>bienes en el país y en el exterior</li> <li>Nuestra Parte<br/>Sinceramiento Fiscal: Nuestros detos, Tu información</li> <li>API-Santa Fe-CEFI<br/>API-Santa Fe-Solicitud de Constancia de Cumplimiento<br/>Fiscal</li> <li>Administración de puntos de venta y domicílios<br/>Administración de puntos de venta y domicílios</li> <li>Autorización de Impresión de Comprobantes<br/>Autorización de Impresión de Comprobantes</li> </ul> | Ley 27.260 - Suscripción de Bonos Bajo el<br>Régimen de Sincerantiento Fiscal<br>Suscripción de Bonos Bajo el Régimen de Sincer<br>Fiscal     AC de la AFIP<br>Atoridad Certificante de la AFIP<br>ASPA - Aplicación para Selección de Perr<br>AFIP<br>Carga de Curriculum Vitae en AFIP<br>Aportes en línea<br>Consulta de la situación personal en la seguridad<br>(prevision:, chor social:, espo del trabajo) resper<br>destino de los aportes y las contribuciones sobre<br>salario | a<br>sonal<br>solai<br>ei |
| <ul> <li>Turnos Web<br/>Gestión de Turnos en Dependencias</li> </ul>                                                                                                    | <ul> <li>Declaración de CBU para cobros de origen<br/>tributario, aduanero y de la seguridad social</li> </ul>                                                                                                    | <ul> <li>Comprobantes en línea</li> <li>Sistema de emisión de comprobantes electrónico</li> </ul>                                                                                                    | s                         |

Para obtener la Constancia del Cumplimiento Fiscal, luego de realizar todos los pasos anteriores, se debe ingresar al siguiente link:

https://api.santafe.gov.ar/tra2010/ib/cefi consulta/index.php?action=Ingreso::main

![](_page_11_Picture_3.jpeg)

Al hacer clic en el link nos lleva a la siguiente página:

| SANTAFE                                                                                                    | TRÁMITES                                                                                                    |
|----------------------------------------------------------------------------------------------------|----------------------------------------------------------------------------------------------------|
|                                                                                                    | www.santafe.gob.ar                                                                                                    |
| Impuesto sobre los Ingresos Brutos<br>Constancia de Cumplimiento Fiscal - Consulta<br>Administración Provincial de Impuestos - Secretaría de Ingresos Públicos - Ministerio de Economía | Tu opinión<br>nos interesa<br>Ayudanos a mejorar.<br>Cortextanos                                                                 |
|                                                                                                    |                                                                                                    |
| Ingrese los datos requeridos<br>Cuit:                                                                                                    | Ayuda<br>Ingress el número de Cutt y<br>el Nro de Inscripción del<br>contribuyente para visualizar<br>los certificados fiscales. |
| Digite el texto que se visualiza en la imagen:                                                                                                    |                                                                                                    |
|                                                                                                    |                                                                                                    |
| 009EIN0 DE SANR FE 3 de Febrero 2546 (S3000EE) Santa Fe<br>Febrero 54 - 532 - 450000 (-450000) - 450000                                                                                 | ⊗ 2013 - Todos los derechos reservados.<br>Terminos y condiciones                                                                |

| 01       | 22-03-2018 | Ing. Magnano Victor | Ing. Echaniz Javier |
|----------|------------|---------------------|---------------------|
| Revisión | Fecha      | Elaboró             | Aprobó              |

| Cámara de Diputados            | MANUAL DE INSTRUCTIVOS                                           | MI SI - 04           |
|--------------------------------|------------------------------------------------------------------|----------------------|
| DE LA PROVINCIA<br>DE SANTA FE | INSTRUCTIVO CARGA DE DATOS PARA<br>PROVEEDORES EN APLICACION WEB | <b>Pág.</b> 13 de 16 |

Luego se debe completar los campos de CUIT y Nro. De Inscripción, y dar clic en **continuar**, se debe descargar en nuestra PC dicho comprobante a través de la opción **Imprimir Informe**.

| puesto sobre le              | os Ingresos I                        | Brutos                                               |                                  |                                   |                 | Tu opinión<br>nos interesa       |    |
|------------------------------|--------------------------------------|------------------------------------------------------|----------------------------------|-----------------------------------|-----------------|----------------------------------|----|
| nstancia de Ci               | Implimiento                          | Fiscal - Consulta                                    | 3                                |                                   |                 | Ayudanos a mejora<br>Contactanos | e. |
| inistración Provincial de    | Impuestos - Secreta                  | ría de Ingresos Públicos - M                         | linisterio de Economía           |                                   |                 |                                  |    |
|                              |                                      |                                                      |                                  |                                   |                 |                                  |    |
|                              |                                      |                                                      |                                  |                                   |                 |                                  |    |
|                              |                                      |                                                      |                                  |                                   |                 |                                  |    |
|                              |                                      |                                                      |                                  |                                   |                 |                                  |    |
| Constanc                     | as de Cumplimiento                   | Fiscal emitidas para la cuit                         | 20-30432442-3 Nro.de             | Inscrinción: 011-181              | 236-5           |                                  |    |
| Constanc<br>Fecha de Emisión | as de Cumplimiento<br>Nro.Constancia | Fiscal emitidas para la cuit<br>Trámite Vigente hast | : 20-30432442-3 Nro.de<br>a Razó | Inscripción: 011-181<br>Sn Social | 236-5<br>Estado |                                  |    |

#### 6.4.3. CONSTANCIA DE INSCRIPCIÓN EN IIBB - API

La AW requiere registrar el número de IIBB, luego el personal administrativo para validar a dicho Proveedor debe verificar que sea correcto el dato cargado. Para esto debe ingresar al siguiente link y contractar la información:

https://api.santafe.gov.ar/tra2010/ib/ibci/index.php?action=Ingreso::main&tipo=IB

![](_page_12_Picture_6.jpeg)

Al hacer clic en el link nos lleva a la siguiente página:

| SANTĂFE                                                                                                  | TRÁMITES                                                                                               |
|----------------------------------------------------------------------------------------------------|----------------------------------------------------------------------------------------------------|
|                                                                                                    | www.santafe.gob.ar                                                                                     |
| Impuesto sobre los Ingresos Brutos /<br>Constancia de Inscripción                                        | Tu opinión<br>nos interesa<br>Ayudanos a mejorar.<br>Contactanos                                       |
| Administración Provincial de Impuestos - Secretaria de Ingresos Públicos - Ministerio de Economía        |                                                                                                    |
| Constancia de Inscripción en Ingresos Brutos                                                             | Ayuda<br>Higgerse su Nitraes de CUIT<br>es gournes.<br>Ogte el texto que se<br>vasualiza en la Imagen. |
| GOBERNO DE SANTA FE 3 de Faltavia 2040 (SUDOCEE) Santa Fe<br>Teléfono 54 + 342 4509500   450700   450800 | © 2013 - Todos los derechos reservados.<br>Terminos y condiciones                                      |

Luego se debe completar el campo de CUIT y verificar con la información registrada en la AW (comprobar que el estado sea **Vigente**).

| 01       | 22-03-2018 | Ing. Magnano Victor | Ing. Echaniz Javier |
|----------|------------|---------------------|---------------------|
| Revisión | Fecha      | Elaboró             | Aprobó              |

![](_page_13_Picture_2.jpeg)

#### 6.4.4. FORMULARIO 1276 - IIBB

Se informa a Uds. que, conforme lo dispuesto por Resolución General Nº 36 de fecha 20/12/2017 (API), se aprobó la aplicación denominada "Formulario 1276 Web - Declaración Jurada Alícuota para Agentes de Retención y/o Percepción", mediante la cual los contribuyentes declararán la condición de sujetos exentos del impuesto sobre los Ingresos Brutos y/o la alícuota que deberán aplicar los Agentes de Retención v/o Percepción, por el tratamiento diferencial que tiene la actividad que desarrollan, conforme a lo dispuesto por las normativas fiscales vigentes.

En nuestro carácter de agentes de retención del mencionado impuesto nos vemos obligados a solicitarles la presentación del mismo. Ésta declaración jurada presentada por el contribuyente constituirá la única constancia válida con la cual los Agentes podrán acreditar ante la Administración Provincial de Impuestos el tratamiento diferencial que aplicaron.

La mencionada Declaración Jurada tendrá una validez de 180 (ciento ochenta) días corridos contados a partir de la fecha de emisión, en la medida que no cambien las condiciones que dieron origen a la misma, debiendo ser presentada nuevamente ante dicho vencimiento. Con el objetivo de evitar retenciones indebidas o bloqueos de pagos, rogamos agendar los vencimientos de las futuras presentaciones del mismo.

El formulario se confeccionará ingresando en el trámite que se encontrará disponible en el sitio www.santafe.gov.ar/tramites -Tema: Impuestos Subtema: Impuesto sobre los Ingresos Brutos -Trámite: Impuesto sobre los Ingresos Brutos: Formulario 1276 Web - Declaración Jurada Alícuota para Agentes de Retención y/o Percepción.

#### https://www.santafe.gov.ar/index.php/tramites/modul1/index?m=descripcion&id=158125

En la confección del formulario, en la parte de Datos del Agente de Retención y/o Percepción cuando le solicita el email deben colocar el siguiente: tesoreria@diputadossantafe.gov.ar

Luego de generarlo deben adjuntarlo en la página de proveedores de la Cámara de Diputados (http://proveedores.diputadossantafe.gov.ar). Ver punto 6.2 del instructivo.

#### 6.4.5. CONSTANCIA DE CBU

Para llevar adelante esta registración, la AW requiere en caso de seleccionar la opción Transferencia Bancaria, registrar el número de CBU y adjuntar el comprobante de CBU emitido por el banco. Luego el personal administrativo para validar a dicho Proveedor debe verificar que sea correcto el dato cargado. Para obtener el Número y el Comprobante de CBU, el Proveedor Vigente o Potencial debe ingresar al Home Banking del banco donde posea la Caja de Ahorro o Cuenta Corriente.

| 01       | 22-03-2018 | Ing. Magnano Victor | Ing. Echaniz Javier |
|----------|------------|---------------------|---------------------|
| Revisión | Fecha      | Elaboró             | Aprobó              |

| Cámara    | DE DIPUTADOS | MANUAL DE INSTRUCTIVOS          | MI SI - 04           |
|-----------|--------------|---------------------------------|----------------------|
| DE LA PRO | OVINCIA      | INSTRUCTIVO CARGA DE DATOS PARA | <b>Pág.</b> 15 de 16 |
| DE SANTA  | A FE         | PROVEEDORES EN APLICACION WEB   |                      |

Una vez dentro de este sitio Web, se debe seleccionar la opción Cuentas  $\rightarrow$  Consultar CBU, como se aprecia en la siguiente imagen:

| Preguntas Frecuentes Operaci                                                                                                    | oren Disportites Seguritad<br>Nación                                                                                                    | del Sistema Mapa del Sitio                        |                                         | Utma              | Inicio Contacto<br>entrada 25/11/2016 11 | -<br>-            |
|----------------------------------------------------------------------------------------------------|----------------------------------------------------------------------------------------------------|---------------------------------------------------|-----------------------------------------|-------------------|------------------------------------------|-------------------|
| Inicio > Cuentas > Saldos                                                                                                    |                                                                                                    |                                                   |                                         |                   | Opciones                                 | Personales 📀      |
| Posición Consolidada                                                                                                    | Consultas                                                                                                    |                                                   |                                         |                   | Saldos                                   | ٩                 |
| Comparación de Crédito Transferencias Pagos Comparas Inversiones Chegaesa/Tobletas Prestamos Seguros Beneficios Nación Seguros Beneficios Nación Senvica AIP Chevelución de NA Comparación de comationes | Saldos<br>Movimientos<br>Dimas Movimentia<br>Movimentas Mathianas<br>Resumen de Cuenta<br>Limite de extracción<br>Consultar CBU<br>Extracto<br>Adresen de extractos<br>Consulta<br>Tervencias al 31/12 | ela Nro de Cuenta<br>5<br>aldo Total en USS Sin D | 25 de noviembre<br>Saldo*<br>I<br>attos | de 2016 11-28 ha. | Enviá y re<br>dinero, en<br>pocos pase   | cibí<br>muy<br>os |
| IMPORTANTE A<br>Nunca ingreses los<br>81 datos de tu Tarjeta<br>de Coordenadas en<br>una misma pantalla.                                                                                                 | Orden de Extracción<br>Generación<br>Converta                                                                                                    |                                                   |                                         |                   |                                          |                   |

Al seleccionar esta opción, nos lleva a la siguiente pantalla:

| Preguntas Frecuentes Operac                                                                                                    | Inicio                                                                                                    | Contacto  | Salir              |                     |                                          |
|----------------------------------------------------------------------------------------------------|----------------------------------------------------------------------------------------------------|-----------|--------------------|---------------------|------------------------------------------|
| 💼 Banco                                                                                                    | Nación                                                                                                    |           | Unorma errorada 4. | ar 117 darim varida | r an an an an an an an an an an an an an |
| Inicio > Cuentas > Consultar                                                                                                    | CBU                                                                                                    |           |                    | Opciones Pers       | onales 📀                                 |
| Posición Consolidada<br>Cuentas                                                                                                    | Consulta CBU                                                                                              |           | s                  |                     | ٩                                        |
| Tarpietas de Credito<br>Transferencias<br>Pagos<br>Compras<br>Investores<br>Chequeras Boletas<br>Prestamos<br>Seguis<br>Bervélicios Nación<br>Servicio AE IP<br>Deroducción de INA<br>Comparación de comisiones | Banco Nación<br>Fecha: 25/11/2016<br>Caja de Ahorro \$ 126317071<br>CBU: 011017023001707178<br>Titulares: |           |                    | In banco pres       | en<br>                                   |
|                                                                                                    | Apellido y Nombre 0                                                                                       | CUIT/CUIL |                    |                     |                                          |
| Nunca ingreses los<br>81 datos de tu Tarjeta                                                                                                    | 🖶 mprme 💿 descarger                                                                                       |           |                    |                     |                                          |

Para finalizar se debe seleccionar la opción descargar (resaltada), que nos lleva a la siguiente pantalla y nos guarda el archivo en la carpeta de descarga de nuestra PC. Por lo cual para adjuntar el comprobante, se debe buscar el archivo en dicha carpeta.

| 01       | 22-03-2018 | Ing. Magnano Victor | Ing. Echaniz Javier |
|----------|------------|---------------------|---------------------|
| Revisión | Fecha      | Elaboró             | Aprobó              |

| Cámara de Diputados | MANUAL DE INSTRUCTIVOS          |
|---------------------|---------------------------------|
| DE LA PROVINCIA     | INSTRUCTIVO CARGA DE DATOS PARA |
| DE SANTA FE         | PROVEEDORES EN APLICACION WEB   |

*Pág.* 16 de 16

Consulta de CBU

![](_page_15_Picture_4.jpeg)

# 7. <u>REGISTROS</u>

• No existen.

# 8. CONTROL DE CAMBIOS

• Rev. 01: Aplicable a la incorporación de dicho instructivo.

| 01       | 22-03-2018 | Ing. Magnano Victor | Ing. Echaniz Javier |
|----------|------------|---------------------|---------------------|
| Revisión | Fecha      | Elaboró             | Aprobó              |